## Fiche d'aide n°6 : Recherche dans les bases brevet

## Comment chercher dans les bases brevet ?

Exemple de recherche sur esp@cenet, sur le thème des « casse-noix ». (Recherche effectuée le 10/11/10.)

Première étape : aller sur le site esp@cenet, en utilisant l'accès INPI (http://fr.espacenet.com)

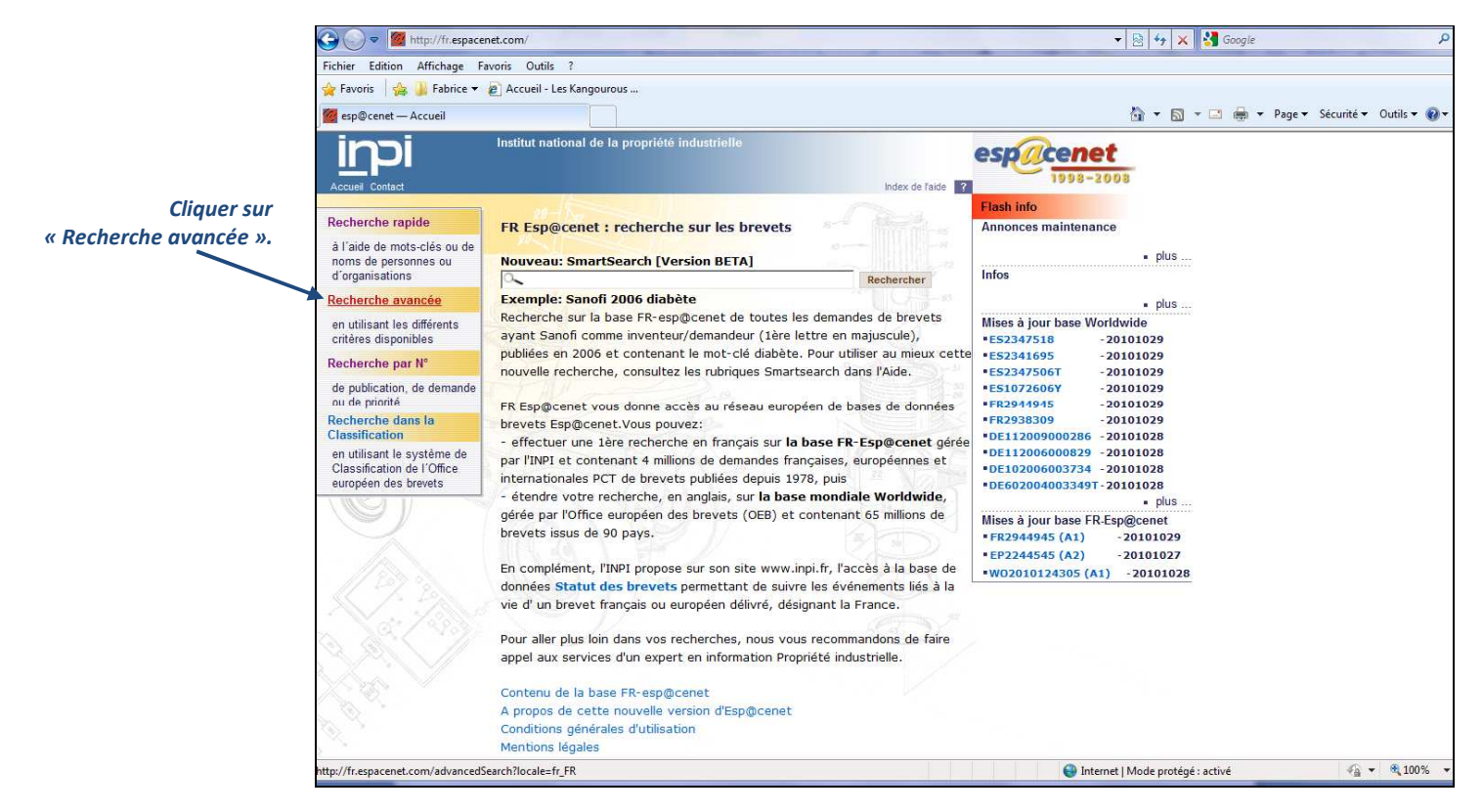

## Deuxième étape : poser la question « casse-noix »

|                   | 🚱 🔵 🗢 🖉 http://fr.espacenet.                                                                      | com/advancedSearch?locale=fr_FR              |                    | <b>▼</b>                                   | 🗟 😽 🗙 🚰 Google 🖉                     |
|-------------------|---------------------------------------------------------------------------------------------------|----------------------------------------------|--------------------|--------------------------------------------|--------------------------------------|
|                   | Fichier Edition Affichage Favoris Outils ?                                                        |                                              |                    |                                            |                                      |
|                   | 🖕 Favoris 🛛 🚔 📕 Fabrice 🔻 🔊 Accueil - Les Kangourous                                              |                                              |                    |                                            |                                      |
|                   | 🧱 esp@cenet — Recherche avancée                                                                   |                                              |                    | 🛐 🔹 🔝 🔹 🖶 👻 Page 🕶 Sécurité 🕶 Outils 🕶 🚱 🕶 |                                      |
|                   | i <b>n</b> pi '                                                                                   | nstitut national de la propriété i           | ndustrielle        | espacenet                                  |                                      |
| Choisir la base   | Accueil Contact                                                                                   |                                              |                    | Index de l'aide ? 1998-2008                |                                      |
| « FR-espacenet ». | Recherche rapide                                                                                  | Recherche avancée                            |                    |                                            |                                      |
|                   | Recherche avancée                                                                                 | 1. Base de données                           |                    |                                            |                                      |
|                   | Recherche par N°                                                                                  | Base FR-esp@cenet= FR + EP                   | + WO, en français  |                                            |                                      |
| Saisir les mots   | Dernière liste de résultation                                                                     | Choisissez:                                  | FR - esp@cenet     |                                            |                                      |
| « casse noix ».   | Ma liste de brevets 0                                                                             |                                              |                    |                                            |                                      |
|                   | Resterche dans la 2. Critères de recherche<br>Classmostion                                        |                                              |                    |                                            |                                      |
|                   | Aide Entrez vos mots-clés en français sur la base FR-esp@cenet, en anglais sur la base Worldwide. |                                              |                    |                                            |                                      |
|                   | Aide rapide                                                                                       | Mots-clés dans le titre:                     |                    | prothèse                                   |                                      |
| Cliquer sur       | » Quelle couverture pour<br>chacune des bases de                                                  | Mots-clés dans le titre ou<br>l´abrégé:      | casse-noix         | catalyseur AND échappement AND moteur      |                                      |
|                   | données ?<br>» Combien de termes puis-ie                                                          | N° de publication:                           |                    | FR2824499 EP1016464 WO2008138845           |                                      |
|                   | entrer dans chaque                                                                                | N° de demande:                               |                    | FR20030002200                              |                                      |
|                   | » Comment rechercher sur                                                                          | N° de priorité:                              |                    | GB20050024363                              |                                      |
|                   | mots ?                                                                                            | Date de pub:                                 |                    | 2009 200901 20090213                       |                                      |
|                   | » Comment utiliser des<br>troncatures ?                                                           | Demandeur(s):                                |                    | Air Liquide                                |                                      |
|                   | publication, de demande                                                                           | Inventeur(s):                                |                    | Claude Dumont                              |                                      |
| " Bochorchor »    | ou de priorité ?<br>» Comment entrer un N° de                                                     | Classification européenne<br>(ECLA):         | 1                  |                                            |                                      |
| « Rechercher »    | publication, de demande<br>ou de priorité 2                                                       | Classification<br>internationale des brevets |                    | H02M7 H03K17/687                           |                                      |
|                   | » Quelle est la difference<br>entre les Classifications<br>CIB et ECLA 2                          |                                              | RECHERCHER EFFACER |                                            |                                      |
|                   | Terminé                                                                                           |                                              |                    | 🕥 Internet                                 | Mode protégé : activé 🛛 🖓 🕶 🔍 100% 🔻 |

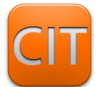

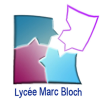

## Troisième étape : regarder le résultat (34 titres de brevets)

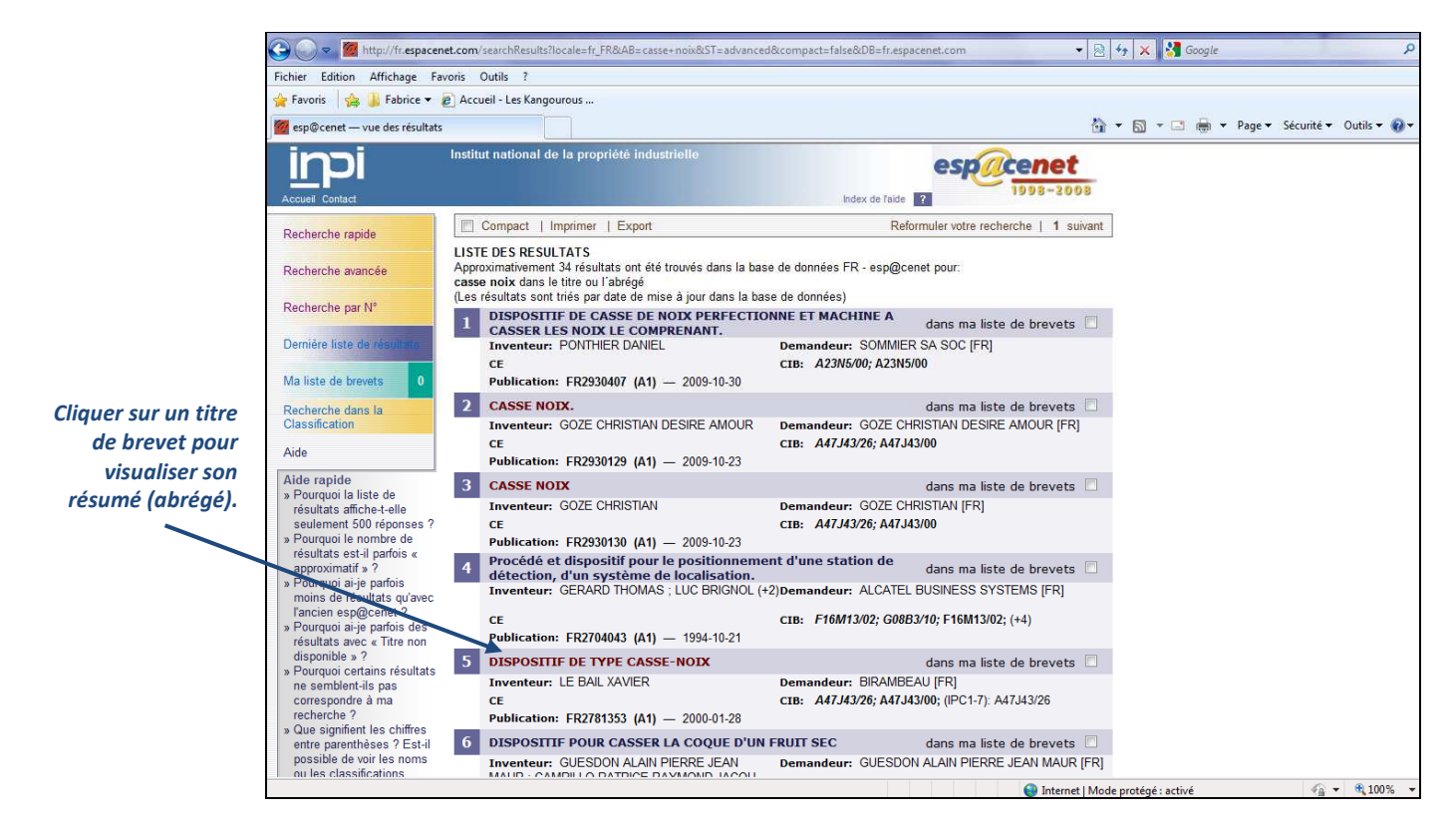

Quatrième étape : « feuilleter » les résumés (abrégés) des brevets

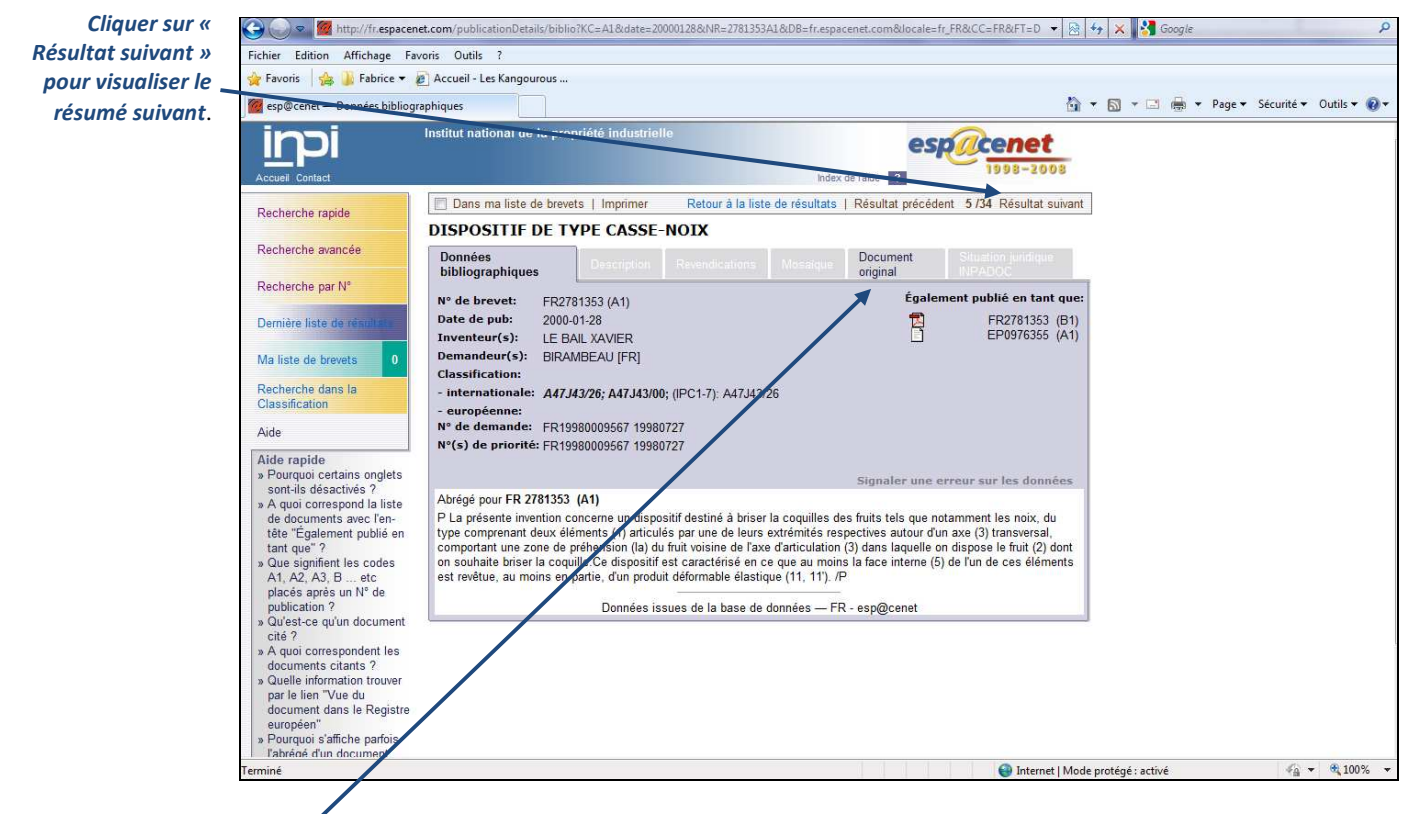

Etapes suivantes...

- Cliquer sur « Document original » pour lire.
- Cliquer sur « Imprimer le document complet » pour télécharger et/ou imprimer le texte complet.
- Copier le(s) code(s) de classification d'un brevet pour faire des recherches plus ciblées dans la base « FRespacenet » et la base « Worldwide ».

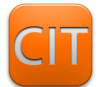

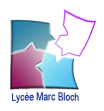